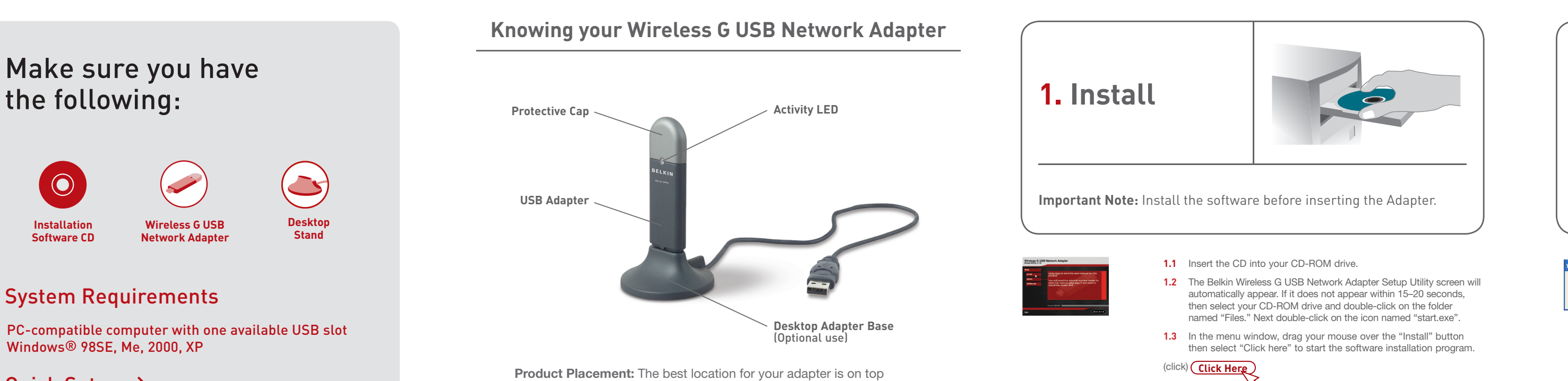

۲

Quick Setup  $\rightarrow$ 

System Requirements

Windows<sup>®</sup> 98SE, Me, 2000, XP

the following:

Wireless G USB

**Network Adapter** 

Installation

Software CD

The cap can be stored on

the opposite end of the USB connector

ability to block the radio signals from the Adapter.

of your computer's monitor. Placing the Adapter on your desktop is acceptable, however, avoid placing the Adapter near metal objects

such as a computer case or speakers. Any object that is metal has the

The cap snaps over the

USB connector for protection

Knowing your Wireless G USB Network Adapter 2

1.4 The installer will start. Click "Next" to continue. (click) Next

Continue Agreen STOP Incident

**1.5** If you are using Windows 2000 or Windows XP, you will see a message similar to the one below. This **DOES NOT** mean there is a problem. Click "Continue Anyway." (click) Continue Anyway

**1.6** When the installer is done installing the software, you will see the following screen. Click "Finish." (click) Finish

Connect the USB Adapter to your PC **2.1** After the software installation is finished, the message "You can plug in your WLAN adapter now" will appear. Plug the Adapter to an available USB port on your computer. (click) For Desktops: For Notebooks:

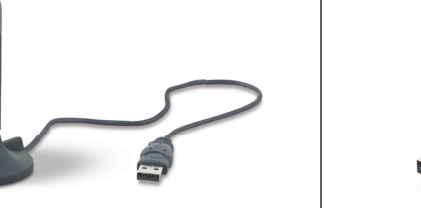

2. Connect

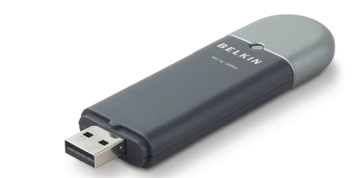

Connect 4

Vergewissern Sie sich, dass Sie Folgendes haben:

Make sure you have the following | 1

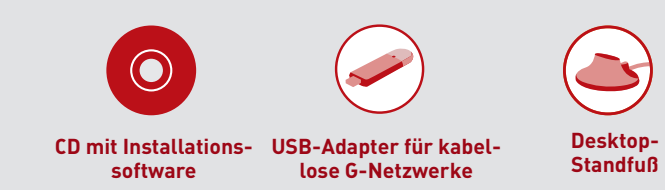

Systemanforderungen

۲

PC-kompatibler Computer mit einem freien USB-Anschluss Windows® 98SE, Me, 2000, XP

Schnellinstallation  $\rightarrow$ 

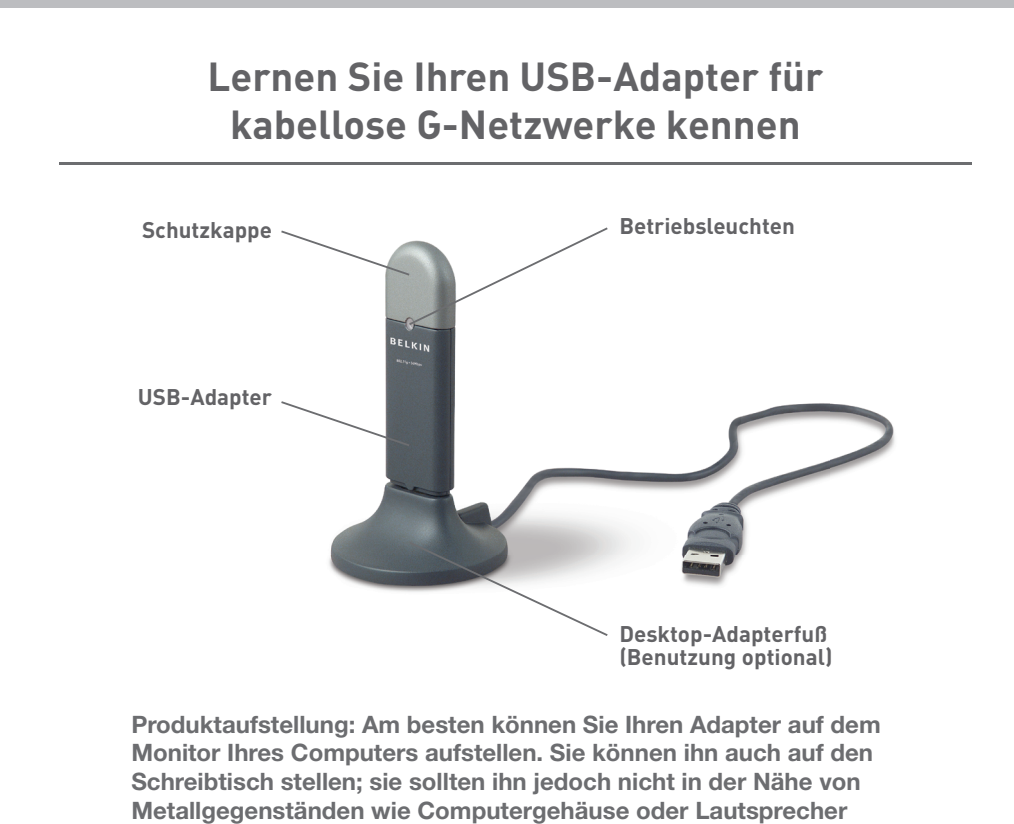

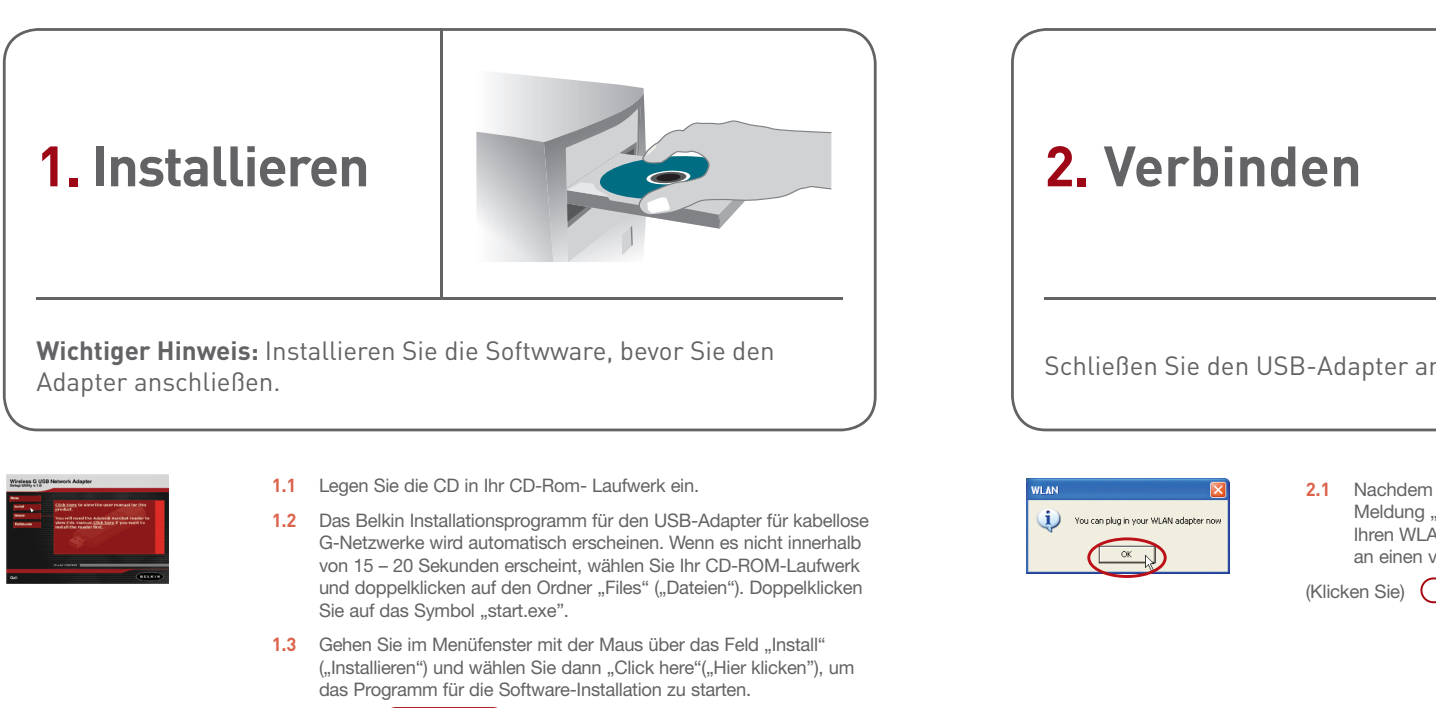

Install 3

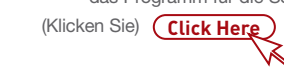

1.4 Das Installationsprogramm wird gestartet. Klicken Sie auf "Next"

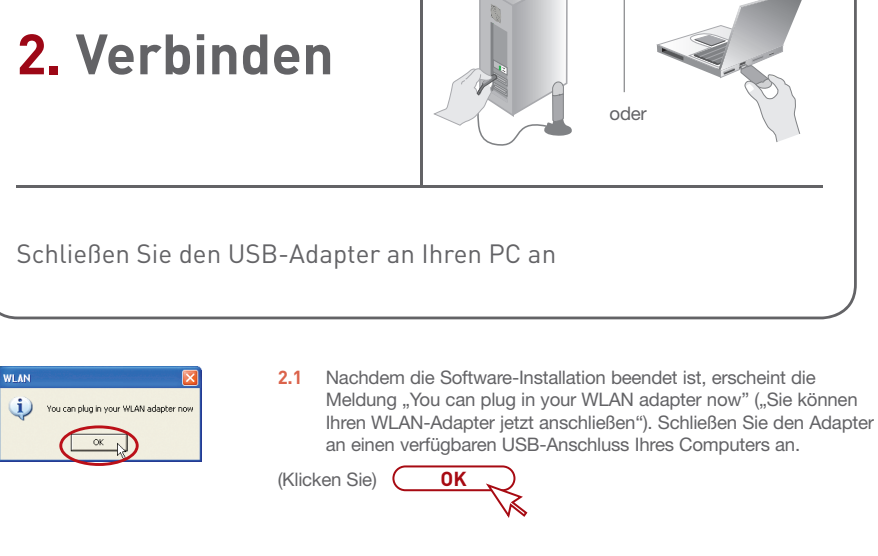

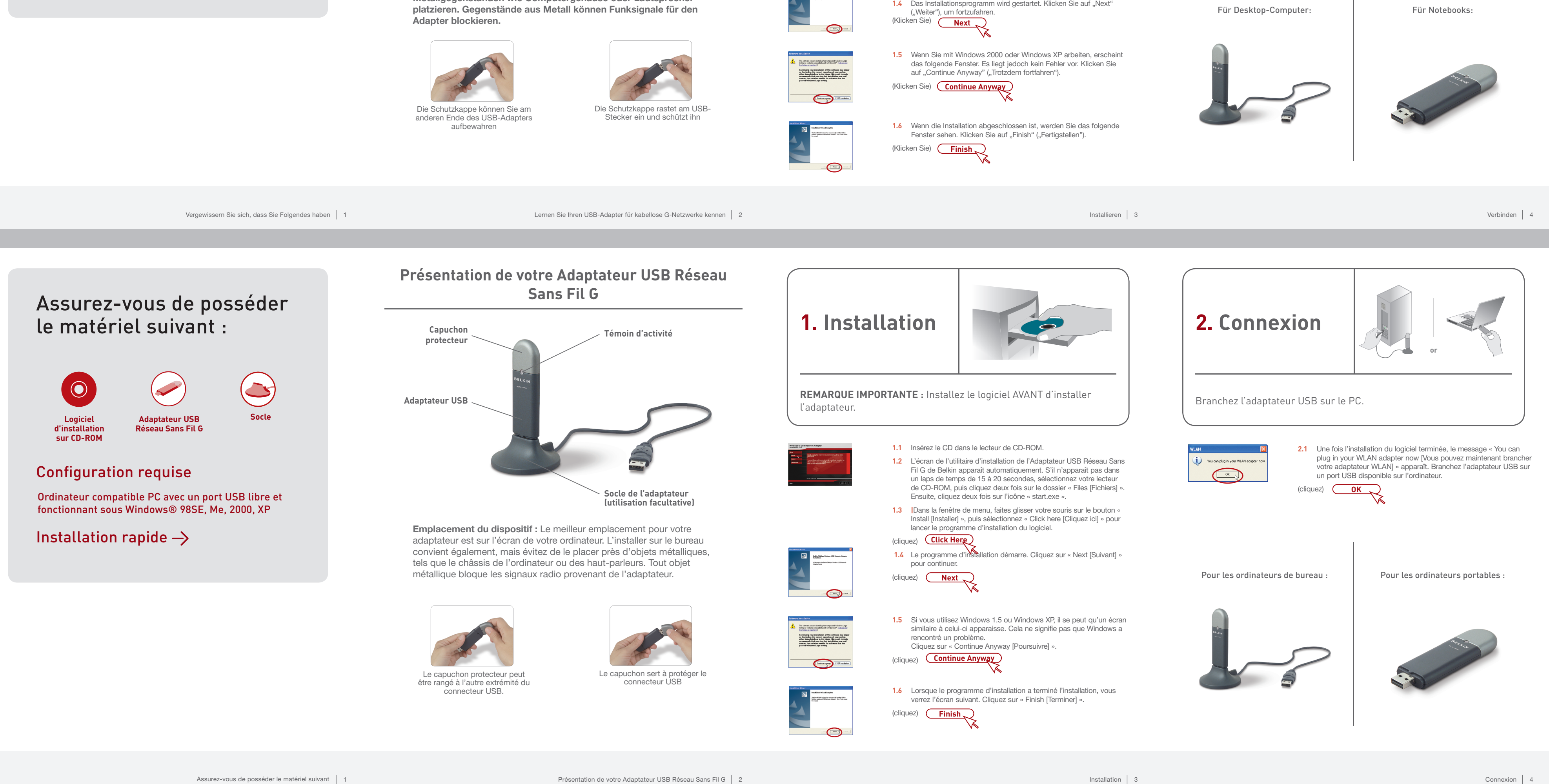

۲

Assurez-vous de posséder le matériel suivant | 1

Installation 3

![](_page_1_Picture_0.jpeg)

liegt jedoch kein Fehler vor. Klicken Sie auf "Continue Anyway" ("Trotzdem fortfahren"). (Klicken Sie) Continue Anyway

۲

![](_page_1_Picture_4.jpeg)

2.4GHz • Wireless F5D7050

![](_page_1_Picture_6.jpeg)

Belkin Technischer Support

Europa: 00 800 223 55 460

USA: 877.736.5771

**Belkin Corporation** 

Belkin GmbH

![](_page_1_Picture_9.jpeg)

۲

P74472ec\_F5D7050\_QIG.indd 4

۲

Continue Aryoney STOP Install

12/10/05 2:01:30 pm